LADOK

# Rapportera resultat på tentamen

| Innehåll                        | Sida |
|---------------------------------|------|
| Rapportera resultat på tentamen | 2-3  |
| Använd skrivningspoäng          | 4    |
| Underkända resultat             | 5    |

Uppdaterad: 2024-09-27 Version av Ladok: 2.45.0

#### Resultat på tentamen = Resultat på modul

Tentamen som lagts upp i Ladok avser <u>alltid</u> en modul eller resultat på kurs. När du rapporterar resultat på tentamen så är det <u>betyg på modulen som sätts</u>.

### Hantering

- 1. Gå till fliken **Rapportera** på startsidan
- 2. Klicka på Examinationstillfällen och övriga aktivitetstillfällen
- 3. Klicka på Rapportera i raden för den tentamen du ska rapportera resultat på.

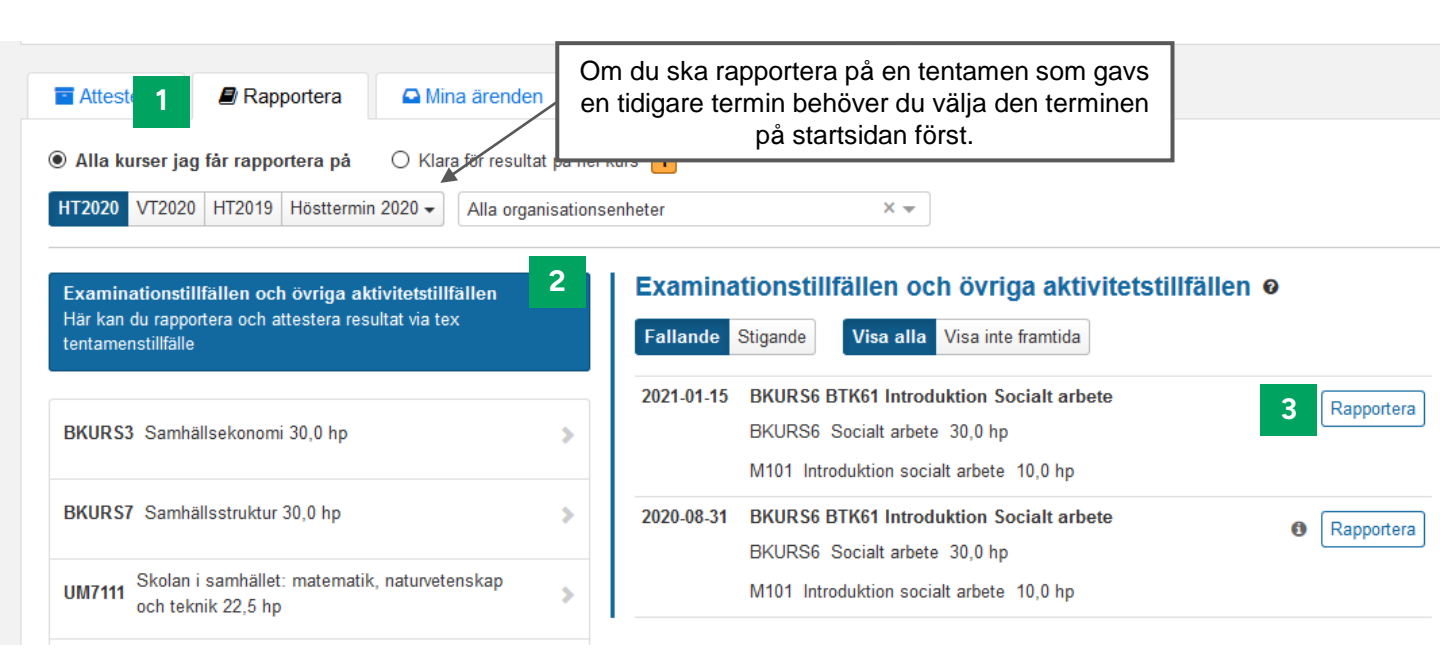

- 4. Du länkas vidare till en lista över alla studenter som deltagit på tentamen
- 5. Välj betyg för respektive student genom att klicka på betyget. Studenterna markeras automatiskt när du gör det.
- 6. Examinationsdatum är automatiskt det datum tentamen genomfördes.
  - OM studenterna ska ha ett annat examinationsdatum: Använd knappen "Ex.datum" i tabellhuvudet för att ge alla markerade studenter ett annat examinationsdatum.
- 7. Spara som utkast (kortkommando: Ctrl + S)
- 8. Klarmarkera, välj rättande lärare och avisera examinatorn som ska attestera resultaten.

Resultaten är nu klarmarkerade och kan bara hanteras av den som attesterar.

Examinatorn som du valt att avisera får ett mejl om resultaten.

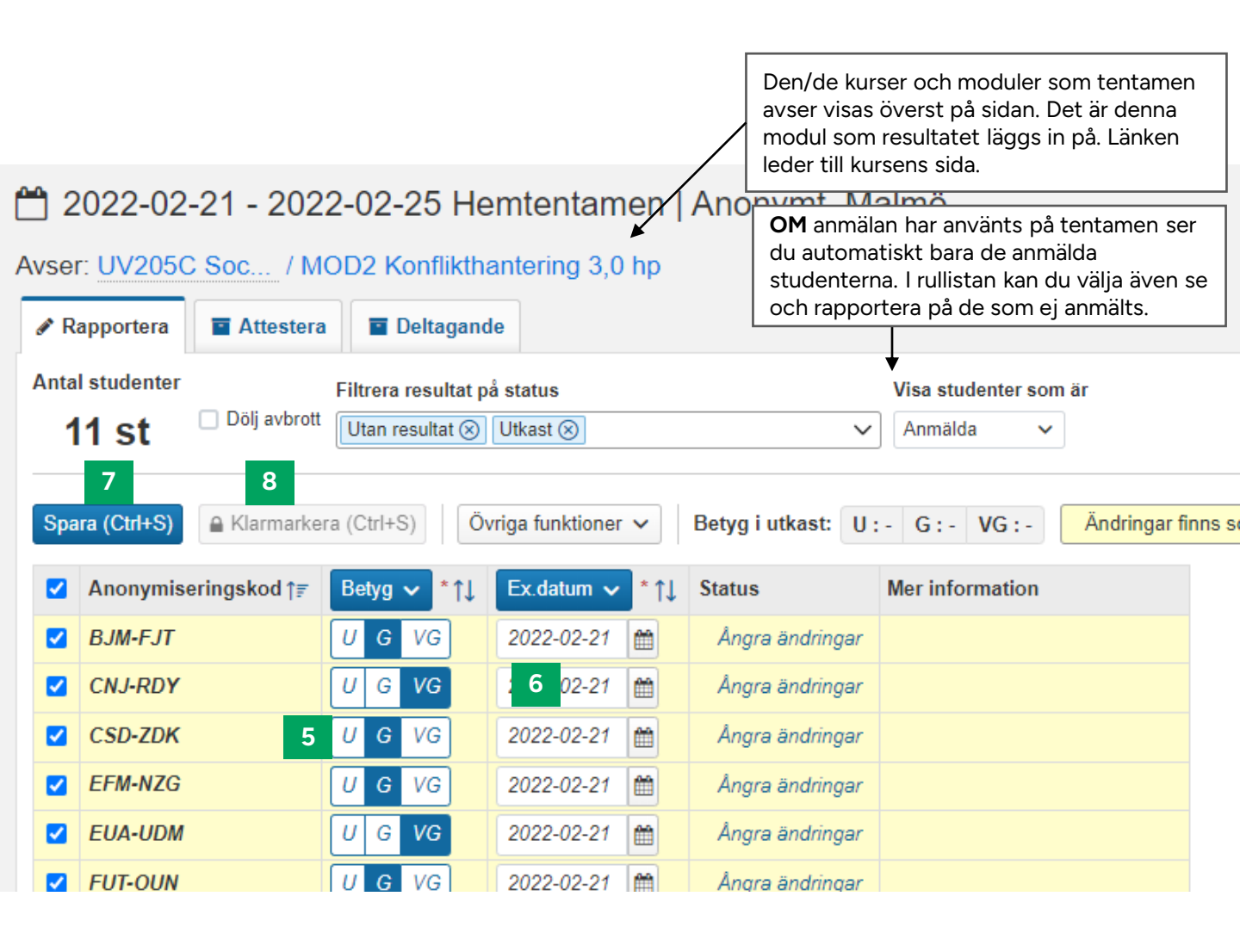

# För att använda skrivningspoäng på en tentamen i Ladok krävs två steg:

- 1. Skapa möjlighet att lägga in skrivningspoäng (kan förberedas innan tentamen ges)
- 2. Rapportera in skrivningspoäng (görs på samma sätt som betyg/examinationsdatum rapporteras in)

# Skapa möjlighet att lägga in skrivningspoäng

1. Gå till kurstillfället som tentamen ges inom, antingen genom att söka fram kursen eller klicka på länken från sidan för tentamen

💾 2022-04-26 Salstentamen | Anmälan krävs, Sal 12, Uppsala

| Avser: ABA100 Abs / MO    | DC Laborationer 3,0 hp                    |                                                                            |
|---------------------------|-------------------------------------------|----------------------------------------------------------------------------|
| Rapportera Trestera       | Deltagande                                |                                                                            |
| Antal studenter           | Filtrera resultat på status               | Visa studenter som är                                                      |
| 15 st Dölj avbrott        | Utan resultat 🛞 Utkast 🛞                  | ✓ Anmälda ✓                                                                |
|                           |                                           |                                                                            |
| Spara (Ctrl+S)            | Ovriga funktioner V Betyg i utkast: F : 1 | FX:1     E:-     D:-     C:-     B:-     A:-     Anpassa kolumner (6 av 6) |
| □ Pnr ↑ <b>≓</b> Namn     | ↑₹ Betyg ∨ * ↑↓ Ex.datum ∨ *↑↓ S          | Status Mer information                                                     |
| 19410126-7013     Anderse | son, Sofia F FX E D C B A 2022-04-26 🛍    |                                                                            |

- 2. Välj fliken "Resultatnoteringar"
- I raden för den modul som tentamen avser: klicka på "Ny resultatnotering" → "Ny resultatnotering skrivningspoäng"

| Rapportera                                                                            | Attestera                                                  | Lill Resultatuppfölj        | tuppföljning 🔒 Deltagar         |      | Aktivitetstillfällen    |        | esultatnoteringar                                               | 2 upper                    |
|---------------------------------------------------------------------------------------|------------------------------------------------------------|-----------------------------|---------------------------------|------|-------------------------|--------|-----------------------------------------------------------------|----------------------------|
| /isa resultatnote                                                                     | eringar för:                                               |                             |                                 |      |                         |        |                                                                 |                            |
| 2022-01-17 - 2                                                                        | 022-06-05 90220                                            | 100% Normal Stockhol        | m 🛞                             |      | $\sim$                  |        |                                                                 |                            |
|                                                                                       |                                                            |                             |                                 |      |                         |        |                                                                 |                            |
|                                                                                       |                                                            |                             |                                 |      |                         |        |                                                                 |                            |
| Abstrakt algeb                                                                        | ora 7,5 hp   902                                           | 20   2022-01-17 – 2         | 022-06-05                       |      |                         |        |                                                                 |                            |
| Abstrakt algek<br>Moduler / Resul                                                     | <b>ora 7,5 hp   902</b><br>Itatnoteringar                  | 20   2022-01-17 – 2<br>Res  | 2022-06-05<br>ultatnoteringstyp | Visa | för student efter attes | tering |                                                                 |                            |
| Abstrakt algek<br>Moduler / Resul<br>MODB Modul B                                     | ora 7,5 hp   902<br>Itatnoteringar<br>4,5 hp               | 20   2022-01-17 – 2<br>Res  | 2022-06-05<br>ultatnoteringstyp | Visa | för student efter attes | tering | Ny resultatnotering                                             | J <b>•</b>                 |
| Abstrakt algek<br>Moduler / Resul<br>MODB Modul B<br>MODC Laborati                    | tatnoteringar<br>4,5 hp<br>oner 3,0 hp                     | 20   2022-01-17 – 2<br>Resi | 022-06-05<br>ultatnoteringstyp  | Visa | för student efter attes | tering | Ny resultatnotering<br>Ny resultatnotering                      | ] <b>→</b><br>  <b>→</b> 3 |
| Abstrakt algek<br>Moduler / Resul<br>MODB Modul B<br>MODC Laborati<br>Resultat på kur | tatnoteringar<br>4,5 hp<br>ioner 3,0 hp<br>s 7,5 hp ABA100 | 20   2022-01-17 – 2<br>Resi | 2022-06-05<br>ultatnoteringstyp | Visa | för student efter attes | tering | Ny resultatnotering<br>Ny resultatnotering<br>Ny resultatnoteri | g ↓<br>g ↓ 3               |

4. I dialogrutan: <u>Om</u> du vill att skrivningspoängen ska vara synlig för studenten efter attestering: bocka för rutan "Visas för student".

#### 5. Bekräfta

Möjlighet att rapportera in skrivningspoäng har nu skapats. Rapportera som beskrivet på sida 2-3.

När studenten fått ett resultat på tentamen går det inte att rapportera ytterligare ett resultat på samma tentamen och datum.

Studenter med underkänt resultat kan få ett nytt resultat på en omtentamen.

## Nytt resultat samma datum

Om du behöver rapportera ett nytt resultat med samma examinationsdatum kan du:

- Ta bort filtreringen på aktivitetstillfället
- Rapportera in resultat via modulen eller studentens sida

| 2024-04-22 Tentamen   Aponymt Apmälan krävs (Public                             | ( ****)                                                                 |  |  |  |  |  |
|---------------------------------------------------------------------------------|-------------------------------------------------------------------------|--|--|--|--|--|
| 2024-04-22 13:15 - 15:00 Datorsal 15 (16 platser kvar)                          | Klicka på länken till kursen för att<br>rapportera resultat på modulen. |  |  |  |  |  |
| Avser: ME154A (ver 1) Med / 1902 Tentamen i datorsal - HTML/CSS 2 2,0 hp        |                                                                         |  |  |  |  |  |
| Rapportera Attestera Deltagande Administrera                                    | Ta bort <u>alla</u> filtreringar för att se<br>studenten igen           |  |  |  |  |  |
| Antal studenter Filtrera studenter på status Filtrera resultat på status        |                                                                         |  |  |  |  |  |
| 14 Dölj avbrott Anmälda V Utkast (Utkast ()                                     |                                                                         |  |  |  |  |  |
| Spara (Ctrl+S)   Övriga funktioner ∨   Betyg i utkast:   U : 1   G : -   VG : - |                                                                         |  |  |  |  |  |
| □ Anonymiseringskod ↑₹   Betyg ∨ *↑↓   Examinationsdatum ∨ * ● ↑↓   Status      |                                                                         |  |  |  |  |  |
| ✓     AAE-MFZ     U G VG     2024-04-22                                         | ast ta bort utkast                                                      |  |  |  |  |  |